| mccessmotic<br>Optimistration                                                                                                    | access cam access matic                                                                                                    | occess <u>com</u>                                                                                                    | access <u>cam</u>                                              | access <u>com</u> | occess <u>com</u> | acce                                                                                                    |
|----------------------------------------------------------------------------------------------------|----------------------------------------------------------------------------------------------------|----------------------------------------------------------------------------------------------------|----------------------------------------------------------------|-------------------|-------------------|----------------------------------------------------------------------------------------------------|
| <section-header><section-header><section-header><section-header><section-header></section-header></section-header></section-header></section-header></section-header> | <ul> <li>1. Introducción</li> <li>La ACCESSCAM es un dispositivo que se puede conectar a un motor de garaje, permitirá que su garaje sea más inteligente y seguro. Permite a múltiples usuarios controlar y monitorear su puerta de garaje de manera remota. Antes de empezar, debes tener:</li> <li>Un router Wifi con una frecuencia de 2.4GHz, configurado con 802.11B/G/N a menos de 15m (50ft) para tener una señal wifi estable.</li> <li>Un teléfono móvil que esté conectado a la red Wifi de la casa, y con la última versión de la App instalada.</li> <li>Un motor de garaje compatible (Paso 1 en la sección 3 - Instalación)</li> <li>Un a escalera</li> <li>Áno</li> <li>2. Contenido y empaque</li> <li>Cámara / módulo Wifi x 1 und formillos x 1 set gable x 1 und and de usuario x 1 und)</li> <li>Úna una de usuario x 1 und)</li> </ul> | <text><text><text><list-item><list-item><text><text><text><text><text></text></text></text></text></text></list-item></list-item></text></text></text> | <complex-block><complex-block></complex-block></complex-block> | <text></text>     | <image/> <image/> | 4. Funciones<br>• Compartir d<br>maestra, que<br>miembro deber<br>18:44<br>Smart Camer<br>Ver Switch<br>Power Switch<br>Passo 1: Oprima<br>Passo 2: Oprima<br>Passo 3: Oprima |

| access and access and a access and a access and a access a access a access a access a access a access a access | access com access matic                                                       | access <u>com</u>                                                                                 | occess com                                           | occess com                                                      | access <u>com</u>                                                                                                    | access@m                                     |  |
|----------------------------------------------------------------------------------------------------|-------------------------------------------------------------------------------|---------------------------------------------------------------------------------------------------|------------------------------------------------------|-----------------------------------------------------------------|----------------------------------------------------------------------------------------------------|----------------------------------------------|--|
| <image/>                                                                                                    | <text><section-header><complex-block></complex-block></section-header></text> | <section-header><section-header><complex-block></complex-block></section-header></section-header> | <text><text><text><text></text></text></text></text> | <text><complex-block><caption></caption></complex-block></text> | 5. Especificaciones<br>Interruptor: Apertura / Parada / Cierre<br>Imagen: ¼"1 Megapixel progresivo CMOS<br>Pixeles efectivos: 1280(H) x 720 (V)<br>Distancia de detección infra roja: Hasta 5m (16ft)<br>Control infrarrojo (accionamiento): Auto/Manual<br>Reducción de ruido: 3D DNR<br>Distancia tode foco: 2.9mm<br>Distancia total: 21.6mm<br>Angulo de visión: 100° (D), 82°(H), 48.5°(V)<br>Apertura: F2.0<br>Compresión: H.264/MJPEG<br>Resolución: 720P(1280°720) / 360P (640°360)<br>Cuadros: 720P(225fps<br>360P @15fps<br>Entrada de audio: Soporte<br>Salida de audio: Soporte<br>Salida de audio: Soporte<br>Salida de audio: Soporte<br>Reset: Botón de reseteo<br>Espacio para tarjeta SD: Soporte<br>Reset: Botón de reseteo<br>Espacio para tarjeta SD: Soporte<br>Red: Wifi IEEE 802.11 b/g/n 2.4GHz<br>Entrada de operación: -10°C (14°F) a 45°C (113°F).<br>Menos de 95% de Humedad relativa<br>Cubierta: plástica<br>Dimensiones: 125x65x70 mm<br>Preso: 124g | 5. Solución de problemas <ul> <li></li></ul> |  |
|                                                                                                    |                                                                               |                                                                                                   |                                                      |                                                                 |                                                                                                    |                                              |  |

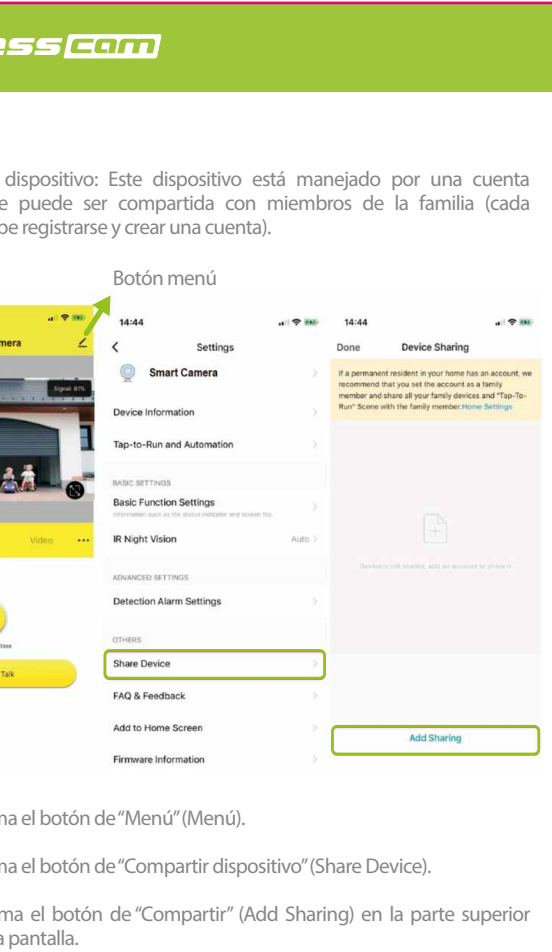

| <b>Accessmatic</b><br>Daviey our Ho                                                                                 | access can access matic                                                                                                    | access <u>com</u>                                                                                                    | access cam                                                     | occess com    | access <u>com</u>                                                        | occes                                                                                                    |
|----------------------------------------------------------------------------------------------------|----------------------------------------------------------------------------------------------------|----------------------------------------------------------------------------------------------------|----------------------------------------------------------------|---------------|--------------------------------------------------------------------------|----------------------------------------------------------------------------------------------------|
| <section-header><section-header><section-header><image/><image/></section-header></section-header></section-header> | <ul> <li>1 Introduction</li> <li>The ACCESSCAM is a companion device to an exising garage door opener succervent it allows multiple users to control and monitor their garage door remotely.</li> <li>Before you start, you MUST have <ul> <li>A router with 2.4GHz WiFi frequency, configured with 802.11 B/G/N, and within 50 ft to provide a stable wiFi, network environment.</li> <li>Mobile phone needs to connect to your home wiFi network, and with the datest version of the smart camera app.</li> <li>Compatible garage door opener (see Step 1)</li> </ul> </li> <li>The following tools will be used probably</li> <li>Screwdnver <ul> <li>Stepladder</li> <li>Stepladder</li> <li>Contents of the box</li> <li>Smart Camera Garage Door Oponer</li> <li>Screws</li> <li>Cable</li> <li>User manual</li> </ul> </li> </ul> | <text><text><text><list-item><list-item><text><text><text><text></text></text></text></text></list-item></list-item></text></text></text> | <complex-block><complex-block></complex-block></complex-block> | <text></text> | tep 4. Complete the installation and connect the ACCESSCAM to the motor. | 4. Functions<br>• Share devices<br>shared with fa<br>account).<br>1444<br>( Smart Came<br>Four Switch<br>Pour Switch<br>Step 1: Press th<br>Step 3: Press th |

| occess an occess matic | access com access matic | access com                                                         | occess com                                                                                                    | occess (2011) | access <u>com</u>                                                                                                    | access@                                                                                                    | access cam                                                                                                    |                                                                                                    |
|------------------------|-------------------------|--------------------------------------------------------------------|----------------------------------------------------------------------------------------------------|---------------|----------------------------------------------------------------------------------------------------|----------------------------------------------------------------------------------------------------|----------------------------------------------------------------------------------------------------|----------------------------------------------------------------------------------------------------|
| <image/>               | <text></text>           | <section-header><section-header></section-header></section-header> | <text><text><text><text><complex-block><complex-block></complex-block></complex-block></text></text></text></text> | <text></text> | 5. Specifications<br>Switch: Open / Stop / Close<br>Image: ¼ "1 Megapixel progressive CMOS<br>Effective pixels: 1280 (H) x 720 (V)<br>Infrared detection distance: Up to 5m (16ft)<br>Infrared control (drive): Auto / Manual<br>Noise reduction: 3D DNR<br>Focus Distance: 2.9mm<br>Total distance: 21.6mm<br>Viewing angle: 100 ° (D), 82 ° (H), 48.5 ° (V)<br>Aperture: F2.0<br>Compression: H.264 / MJPEG<br>Resolution: 720P (1280 * 720) / 360P (640 * 360)<br>Frames: 720P @ 25 fps<br>360P @ 15 fps<br>Audio input: Support<br>Audio output: Support<br>Audio output: Support<br>Motion detection: Support<br>Reset: Reset button<br>SD card space: Support<br>Network: Wifi IEEE 802.11 b / g / n 2.4GHz<br>Power input: DC5V / 1A - DC 12V-24V (Relay)<br>Operating conditions: -10 ° C (14 ° F) to 45 ° C (113 ° F).<br>Less than 95% relative humidity<br>Plastic cover<br>Dimensions: 125x65x70 mm | 6. Troubleshooting          Problem         The light doesn't work         Engine is out of control         The application does not pair with the camera         LED light is solid blue or flashing         The intercom does not work         For other production | Cause The motor is not connected to the mair Control cable is not connected Problems with the network The camera could not be paired with the network The speaker switch is off oblems go to the questions and suppor | Solution           Check if the power cord<br>from the cable to the Wifi<br>controller is in proper<br>condition.           Check if the power cord<br>from the cable to the Wifi<br>controller is in proper<br>condition.           Rebind the network<br>according to the instructions.           Press and hold the reset<br>button to reconnect.           Turn on the speaker switch.           section |
|                        |                         |                                                                    |                                                                                                    |               |                                                                                                    |                                                                                                    |                                                                                                    |                                                                                                    |

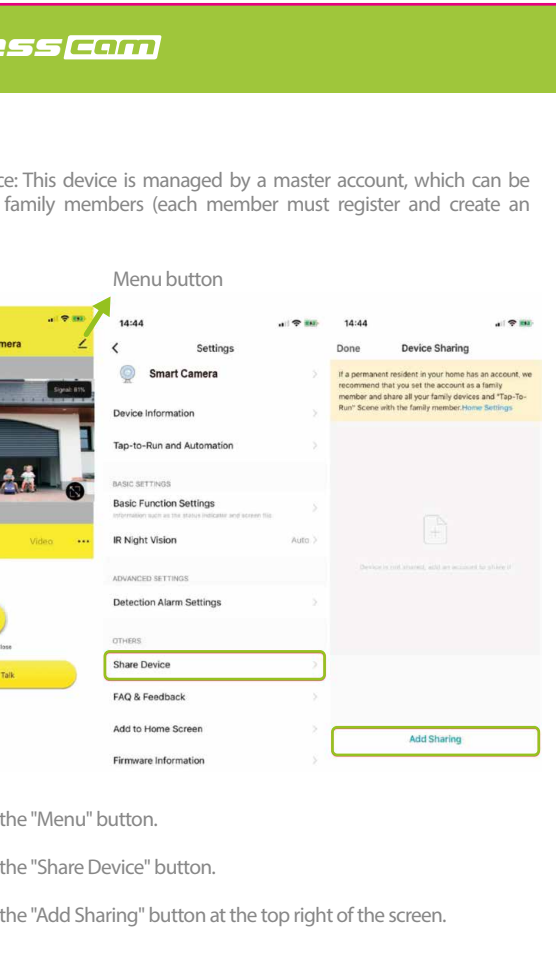